## fostering people

## Fostering Application Form

- 1. Register for your online application by adding your full name, email address and a password.
- 2. Click to [Start your application].
- 3. You will then be asked how many applicants are applying. Each applicant will have their own form so their information can be entered separately.
- 4. Please enter your full name(s) and agree to the Privacy Statement/GDPR to start the form.
- 5. Once within the form, you will see the different sections listed. You can work through these in order, or select specific pages to complete.

| fosteringpeople                                                          | SAVE & RETURN                                         |
|--------------------------------------------------------------------------|-------------------------------------------------------|
| Applicant Name<br>Part 1:<br>Main<br>Details                             | Personal Details                                      |
| Please ensure all<br>these steps are<br>complete.                        | Personal Details<br>Please complete the fields below. |
| <ul> <li>Personal<br/>Details</li> <li>Home</li> <li>Children</li> </ul> | Mr     Mrs     Ms     Other                           |

[SAVE & CONTINUE TO NEXT STEP] button at the bottom will save your progress and move you to the next page of the application form.

## [SAVE & RETURN]

button will save your progress and take you back to the main application dashboard.

6. Please make your way through Part 1 of the form, entering the required information.

7. Once Part 1 has been filled in (for both applicants if a joint application), you will be asked to REVIEW the information and then SUBMIT. This will allow you to start Part 2.

| Thank you for submitting Part 1 of your application.Please proceed to Part 2.                                                                                                    |                                                                                                    |  |  |
|----------------------------------------------------------------------------------------------------|----------------------------------------------------------------------------------------------------|--|--|
| <section-header><section-header><section-header><section-header><section-header><section-header><section-header><section-header><section-header></section-header></section-header></section-header></section-header></section-header></section-header></section-header></section-header></section-header> | Vour application can be saved<br>and returned to as you gather<br>the information you need.~ Remember to save the link<br>as well as your login details ~The Application Dashboard<br>shows your progress of<br>completing the form.You can continue to complete<br>your application by clicking or<br>the applicant name at the top<br>or the [EDIT] button under<br>the relevant part.Part 2 of the form will be<br>available once Part 1 has been<br>submitted: |  |  |
| Part 2: Checks & References Information*  * Part 2 of the application will become available once you have completed and submitted Part 1 for all relevant applicants.                                                                                                    | Part 2: Checks & References Information Please complete Part 2 for all relevant applicants. Part 1 of your application has been submitted. You can now start Part 2.  Applicant Name 0% EDIT 0%                                                                                                    |  |  |

- 8. Please make your way through Part 2 of the form.
- 9. Once Part 2 has been filled in (for both applicants if a joint application), you will be asked to REVIEW the information and then SUBMIT.
- 10. This will complete your fostering application. We will be in touch with you shortly.